# Gestion des Energies Naturelles //

## AdiaPack V3 - NFG Ecran tactile

Programme Adiabatique V1.17 IndA

#### Mise sous tension de l'écran

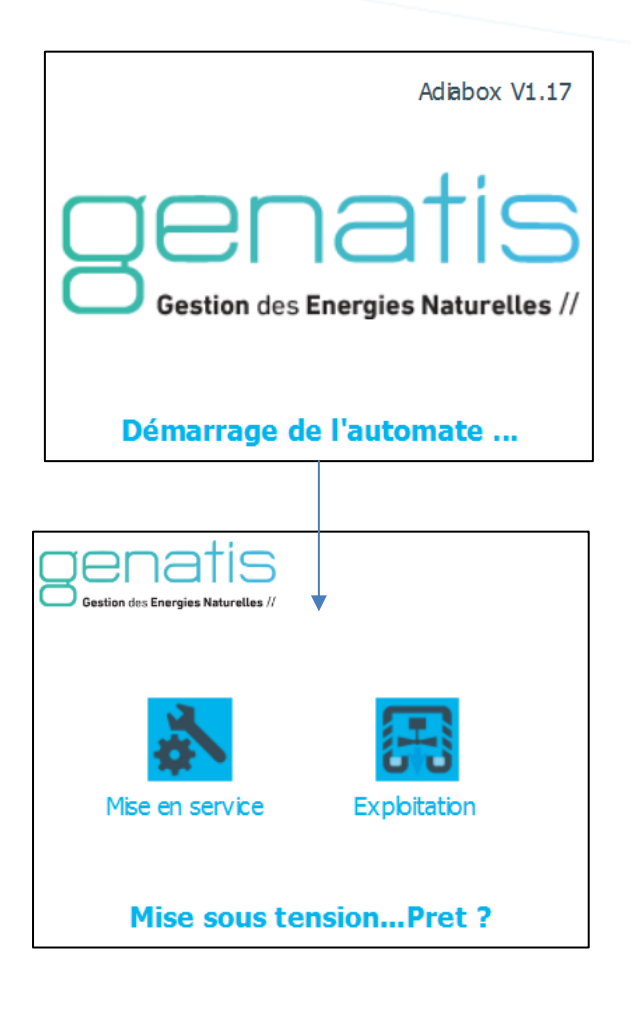

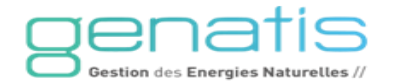

#### Mise sous tension de l'écran – Mise en service

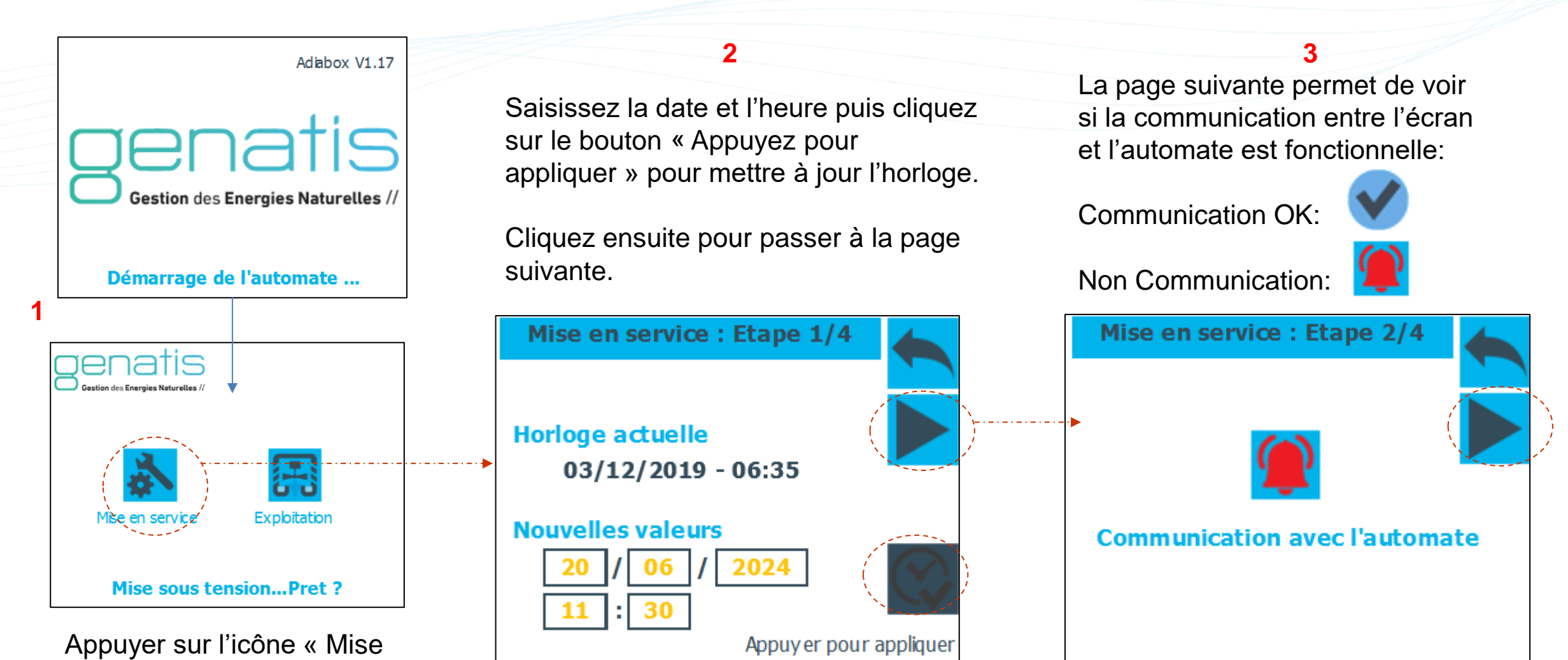

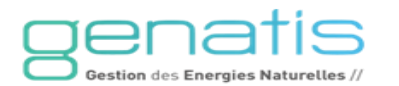

en service » et rentrer le

code d'accès: 999

#### Mise en service – Type d'Adiabox

Sélectionner le type d'Adiabox ainsi que le nombre d'esclaves – 2 cas possibles:

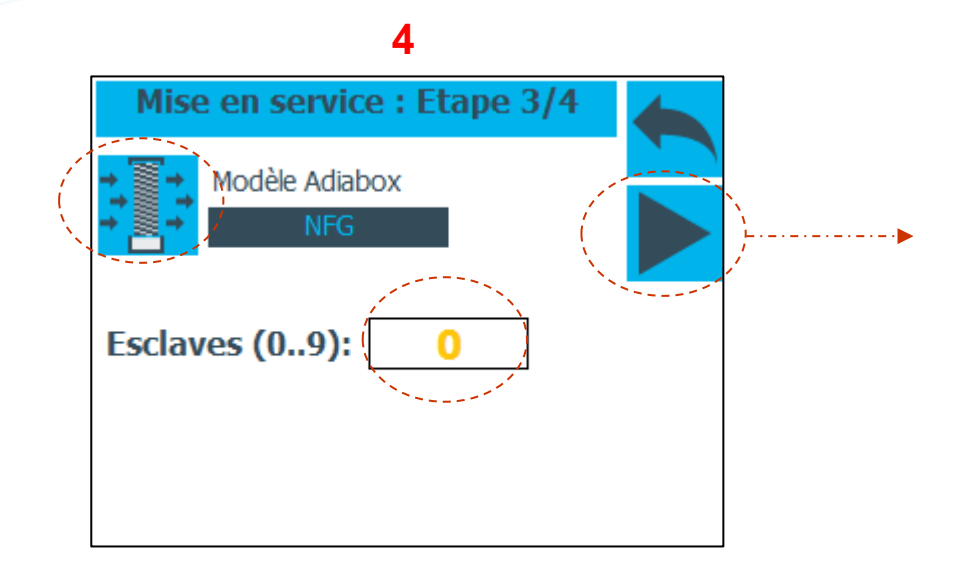

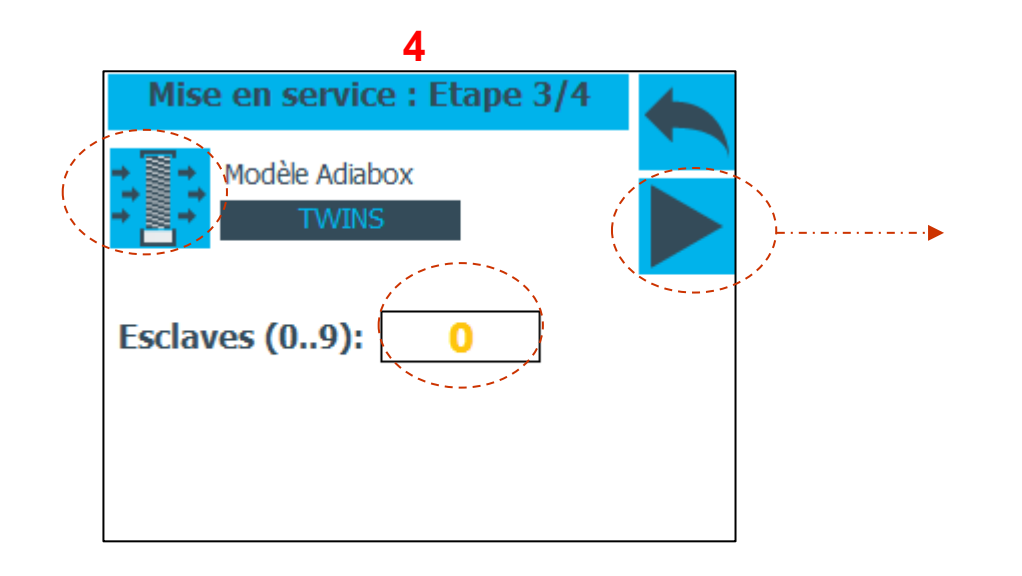

Passer ensuite à la dernière page de mise en service.

#### **Mise en service - Capteurs**

Cliquer sur les icônes afin de sélectionner le type de sonde pour chaque sonde:

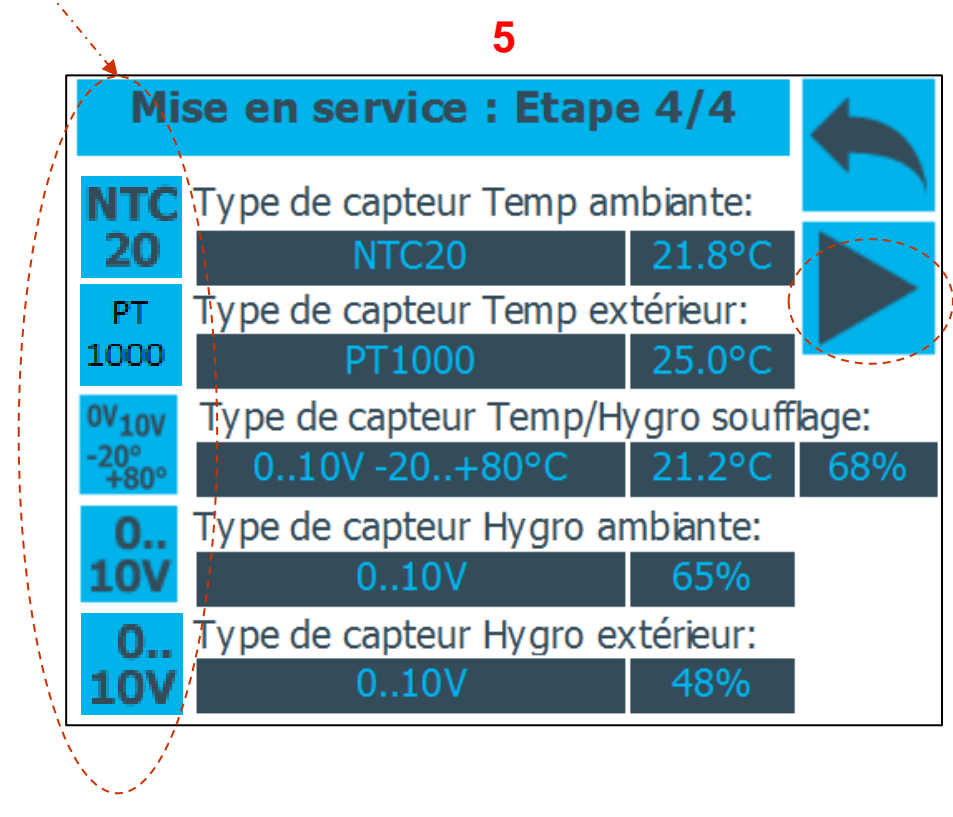

Appuyer ensuite sur la flèche pour revenir sur l'écran principal.

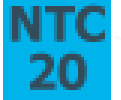

Sonde de température NTC20K

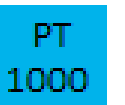

Sonde de température PT1000

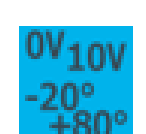

Sonde de température en 0-10V (existe en 0..50°C / -50°C..50°C / -20°C..80°C / -40°C..60°C

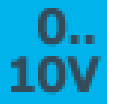

Hygrométrie en 0-10V

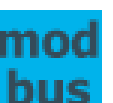

Modbus (GTB etc)

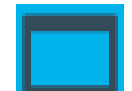

Sonde intégrée à l'écran tactile

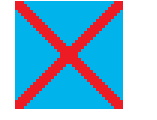

Sonde non utilisée

#### **Exploitation - NFG**

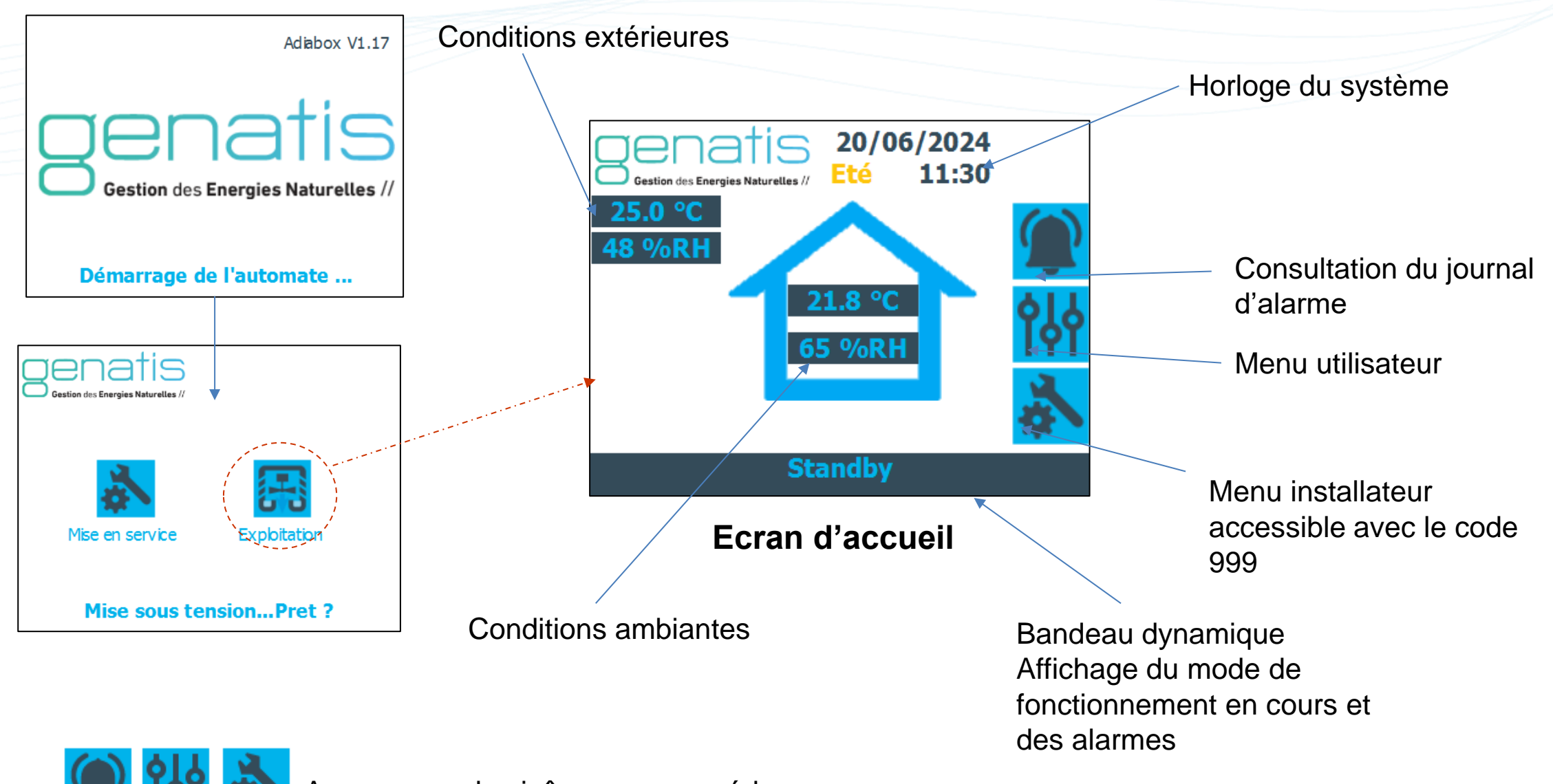

Appuyez sur les icônes pour accéder aux menus

#### Réglages des programmes horaires et de l'horloge - NFG

![](_page_6_Figure_1.jpeg)

Saisissez la date et l'heure puis cliquez sur le bouton « Appuyez pour appliquer » pour mettre à jour l'horloge.

V1.17 – IndA - Page 7

## **Réglages horaires Nightcooling**

![](_page_7_Figure_1.jpeg)

Cliquez sur les cases pour activer les plages d'occupation sur les jours souhaités.

Le mode Nightcooling ici sera activé de 21h45 à 5h30.

![](_page_7_Picture_4.jpeg)

## Réglages de la période été / hiver

![](_page_8_Figure_1.jpeg)

Dans cet exemple, la période Eté est du 22 Mai au 31 Septembre.

En période Eté, les fonctionnements suivants sont autorisés : Le mode Adiabatique (et le mode Freecooling/Nightcooling en occupation pour les WFP).

En période Hiver, le Freeheating et le Chauffage sont autorisés en occupation pour les WFP.

30/10/2024

Réglages des consignes - NFG

![](_page_9_Figure_1.jpeg)

![](_page_9_Picture_2.jpeg)

## Réglages des consignes

En été en occupation:

Le rafraichissement Adiabatique est activé : Si la mesure de [la température ambiante > Consigne Adiabatique] et que la mesure de [l'hygrométrie ambiante < Hygrométrie ambiante maxi] et que la mesure de [la température extérieure ≥ à la température adiabatique Temp mini].

En été en inoccupation : C'est la consigne ambiante inoccupation qui est prise en compte pour l'adiabatique.

![](_page_10_Picture_4.jpeg)

#### **Processus Adiabatique - NFG**

![](_page_11_Figure_1.jpeg)

V1.17 – IndA - Page 12

#### **Processus Adiabatique détaillé - NFG**

![](_page_12_Figure_1.jpeg)

30/10/2024

V1.17 – IndA - Page 13

#### Processus Adiabatique détaillé - NFG

![](_page_13_Figure_1.jpeg)

#### Processus Adiabatique détaillé - NFG

#### Autres modes:

![](_page_14_Figure_2.jpeg)

Adiabox Master Vidange Ouvert Pompe Pompe Remplissage OFF Fermé Trop plein Erreur Adiabatique Adiabatique Adiabox Master Vidange Fermé Pompe Pompe Remplissage OFF Fermé Vide Protection condensation Adiabatique

Déconcentration: Après plusieurs cycles (valeur réglable), une vidange automatique est effectuée afin d'éviter la concentration de minéraux. En cas de détection d'un défaut:

- Défaut remplissage
- Défaut trop plein
- Défaut vidange
- Défaut flotteur

En cas d'humidité extérieure trop élevée, le processus adiabatique n'est pas autorisé.

![](_page_14_Picture_12.jpeg)

#### Alarmes - NFG

![](_page_15_Figure_1.jpeg)

![](_page_15_Picture_2.jpeg)

la suite des pages alarmes du maître.

#### Autorisations de fonctionnement - NFG

![](_page_16_Figure_1.jpeg)

#### Installer – Paramètres - NFG

![](_page_17_Figure_1.jpeg)

#### **Paramètres – Configuration - NFG**

![](_page_18_Figure_1.jpeg)

Cliquez sur chaque icône pour choisir:

Modèle d'Adiabox:

![](_page_18_Picture_4.jpeg)

![](_page_18_Picture_5.jpeg)

Sortie analogique AO4: Non utilisée **Registre Air Neuf** 

Type de flotteur: Analogique Digital

Cochez la case de présence anémomètre si l'installation est équipée d'un capteur de vent.

#### Nouvelles fonctions

#### Protection de la condensation pour CTA

En cas de poids d'eau extérieure trop élevée sur l'air neuf, il existe un risque de passer le point de rosée et de condenser dans la CTA.

Afin d'éviter ce phénomène : Si l'humidité extérieure absolue > Seuil Protection condensation (Valeur fixe de 17 geau/kgair, hystérésis de 1 geau/kgair) alors le processus adiabatique est mis en stand-by.

#### Détection incendie pour CTA

Si la sonde de reprise branchée sur le module adiabatique mesure une T°C > 55°C (seuil fixe) pendant plus de 10 secondes alors l'Adiabox est mis en stand-by.

Après une détection incendie, l'installation doit être réarmée manuellement.

![](_page_19_Picture_7.jpeg)

## Paramètre – Capteurs - NFG

![](_page_20_Picture_1.jpeg)

Cliquez sur les icônes afin de sélectionner le type de sonde pour chaque sonde.

![](_page_20_Picture_3.jpeg)

Afin d'effectuer des essais ou pour un mode de fonctionnement particulier, les valeurs des températures extérieures et ambiantes peuvent être forcées manuellement.

Cliquez sur le bouton

![](_page_20_Picture_6.jpeg)

Cliquer sur la valeur en jaune et renseigner la valeur souhaitée.

La valeur pris en compte est **la valeur manuelle.** La valeur utilisée permet de vérifier la valeur de la sonde actuellement prise en compte par le système.

![](_page_20_Picture_9.jpeg)

## Paramètres de l'eau

Renseignez le temps de stockage de l'eau avant vidange.

Renseignez le nombre de cycle de déconcentration.

A titre informatif, un tableau de correspondance par rapport à la dureté de l'eau est accessible via l'icône « i ».

![](_page_21_Figure_4.jpeg)

Eau douce (TH 0 à 5): 8 cycles Eau douce (TH 6 à 10): 7 cycles Eau douce (TH 11 à 15): 6 cycles Eau medium (TH 16 à 20): 5 cycles Eau medium (TH 21 à 25): 4 cycles Eau dure (TH 26 à 30): 3 cycles Eau dure (TH 31 à 40): 2 cycles Eau dure (TH supérieur à 41): 1 cycle

![](_page_21_Figure_6.jpeg)

Pour remettre à 0 le compteur d'eau, cliquez sur l'icône de réinitialisation du compteur.

Cochez la case pour indiquer la présence d'un compteur si c'est le cas.

## Zoning - NFG

![](_page_22_Figure_1.jpeg)

![](_page_22_Figure_2.jpeg)

La pastille indique l'état de la communication entre l'Adiabox Maitre et les Adiabox Esclaves.

Une pastille de couleur rouge signifie que la communication avec l'esclave est en défaut. Une pastille de couleur verte signifie que la communication avec l'esclave est opérationnelle.

![](_page_22_Picture_5.jpeg)

## Forçage des modes de fonctionnement - NFG

![](_page_23_Figure_1.jpeg)

վհյ

#### **Test Fabricant - NFG**

![](_page_24_Figure_1.jpeg)

Cochez ensuite les cases des composants que l'on souhaite activer et regardez les retours d'informations. Renseignez un pourcentage d'ouverture de la vanne de chauffage pour la tester.

En cas de coupure de courant, le système repasse en mode automatique.

#### Indicateurs - NFG

![](_page_25_Figure_1.jpeg)

#### **Installer** - Reset

![](_page_26_Picture_1.jpeg)

Il existe également une sauvegarde automatique des réglages sur l'écran tactile, 30 minutes après la dernière manipulation sur l'écran.

#### Installer - Infos

![](_page_27_Picture_1.jpeg)

En cas de perte de communication prolongée entre l'automate et l'écran tactile, le système se mets automatique en blocage sécurité. Ce temps est fixé à 4h.

L'adresse Modbus de l'écran tactile est 10. Cette adresse ne doit jamais être modifiée.

#### Choix de la langue - NFG

![](_page_28_Figure_1.jpeg)